## Anpassung Mehrwertsteuer-Codes in der Abacus Software

Ab 1. Januar 2018 gelten die neuen MWST-Sätze für die regelbesteuerten Waren und Dienstleistungen.

## → Es sind die MWST-Sätze von bisher 8% auf 7.7% sowie von bisher 3.8% auf 3.7% zu ändern!

Die MWST-Codes mit 2.5% bleiben unverändert.

Pauschalsteuer-Sätze = siehe letzte Seite!

A) Abacus Finanzbuchhaltung oder Finanzbuchhaltung Light starten

| 🔄 5 Hilfsprogramme<br>🕂 🖓 🔄 51 Stammdaten | B) Programm Nr. 5311 «Mehrwertsteuer-Codes |
|-------------------------------------------|--------------------------------------------|
| 52 Saldovorträge                          | definieren» öffnen                         |
| 🖃 🖓 53 Mehrwertsteuer                     |                                            |
| 🚊 🕤 531 Mehrwertsteuer-Codes              |                                            |
| 💮 🔘 5311 Mehrwertsteuer-Codes definieren  |                                            |
| 📟 🔘 5312 Mehrwertsteuer-Codes drucken     |                                            |
| 🔘 532 Mehrwertsteuer Abrechnung           |                                            |
| 🔘 533 Mehrwertsteuer Verprobung           |                                            |
| 👓 🔘 534 Mehrwertsteuer Umsatzabstimmung   |                                            |
| 535 Import/Export Mehrwertsteuer Code     |                                            |

--- 🔵 539 Mehrwertsteuer Formular

| 5311 Mehrwert                                                     | stever-Codes defini                              | eren - Muster  |                                         |                                             |                                |                      |                           |                      |
|-------------------------------------------------------------------|--------------------------------------------------|----------------|-----------------------------------------|---------------------------------------------|--------------------------------|----------------------|---------------------------|----------------------|
| atei Bearbeiten                                                   | Ansicht Gehe Zu ?                                | creir riuster. | Ad Inted [5200]                         |                                             |                                |                      |                           |                      |
|                                                                   | K 🗔                                              | <u> </u>       |                                         |                                             |                                |                      |                           |                      |
| eu Speichern Lös                                                  | chen Massenanpassun                              | oen Sprachen ( | Codes drucken Codes Import              | Export Benachrichtigung Aufgabe             | Schnellstartleiste Fusion      |                      |                           | ABACUS (V            |
| aske Standard                                                     |                                                  | -              |                                         |                                             |                                |                      |                           |                      |
| NST-Code 🔺                                                        | Bez. sprachabhängig                              | Тур            | Land                                    | Formularnummer Akt. Achse gi                | iltig ab Akt. Achse Satz       | Akt. Achse pflichtig | Form. 2010 1. Ziffer F    | Form. 2010 2. Ziffer |
| 0                                                                 | VSt Mat/FL normal                                | Vorsteuer      | CH                                      | 110 01.01.2011                              | 8.00                           | 100.00               | 400                       | 0                    |
| 1                                                                 | VSt Inv/Ba normal                                | Vorsteuer      | СН                                      | 111 01.01.2011                              | 8.00                           | 100.00               | 405                       | 0                    |
| )                                                                 | VSt Mat/FL reduziert                             | Vorsteuer      | CH                                      | 110 01.01.2011                              | 2.50                           | 100.00               | 400                       | 0                    |
| 1                                                                 | VSt Inv/Ba reduziert                             | Vorsteuer      | CH                                      | 111 01.01.2011                              | 2.50                           | 100.00               | 405                       | 0                    |
| )                                                                 | VSt Mat/FL Sonders.                              | Vorsteuer      | CH                                      | 110 01.01.2011                              | 3.80                           | 100.00               | 400                       | 0                    |
|                                                                   | VSt Inv/Ba Sonders.                              | Vorsteuer      | CH                                      | 111 01.01.2011                              | 3.80                           | 100.00               | 405                       | 0                    |
|                                                                   | VSt Imp. Mat.                                    | Vorsteuer      | CH                                      | 110 01.01.2011                              | 100.00                         | 100.00               | 400                       | 0                    |
| í                                                                 | VSt Imp. I/Ba                                    | Vorsteuer      | CH                                      | 111 01.01.2011                              | 100.00                         | 100.00               | 405                       | 0                    |
|                                                                   |                                                  |                |                                         | 0 01 01 0011                                |                                | 100.00               |                           |                      |
| ektion                                                            |                                                  |                |                                         |                                             |                                |                      |                           |                      |
| IWST-Code                                                         | 100 VSt Mat/F                                    | 1. normal      | Formularnummer                          | 110 A Materialaufwand, [                    | L Form, 2010 1, Ziffer         | 400                  | Vorsteuer Material, Diens | tleistuna            |
|                                                                   | •                                                |                |                                         | •                                           |                                | •                    |                           |                      |
| and _                                                             | CH ≑                                             |                |                                         |                                             | Form. 2010 2. Ziffer           | 0 🗘                  | Ohne Zuordnung            |                      |
| finitionen —                                                      |                                                  |                |                                         |                                             |                                |                      |                           |                      |
| teuertyp                                                          | Vorsteuer                                        | *              | Umsatzart                               | Entgelt 👻                                   |                                | Nicht Pauschal       |                           | <b>v</b>             |
|                                                                   |                                                  |                | Marcal Law                              | Tell ( color                                |                                | Archa On Frank       |                           |                      |
| erecnnungsart                                                     | waniweise                                        | ·              | vorschiag                               | Inklusiv                                    |                                | Nicht Optiert        |                           | *                    |
| ezialeinstellunç                                                  | jen                                              |                |                                         |                                             |                                |                      |                           |                      |
| teuernummer-Id                                                    | CHE-108 408 405 M                                |                | ster AG nP                              |                                             |                                |                      |                           |                      |
| acaemammer 10                                                     | CHE 100, 100, 100 H                              |                |                                         |                                             |                                |                      |                           |                      |
| iltig bis                                                         | •                                                |                | Folgecode                               |                                             |                                |                      |                           |                      |
| tabhängige Da                                                     | ten erfaccen                                     |                |                                         |                                             |                                |                      |                           |                      |
| litie als                                                         | Cata                                             |                | 9/ officitie                            | Stauerkente                                 | Paraishauna                    | HilfsKapta           | Paraidanuna               |                      |
| .01.2001                                                          | 7.60                                             |                | 100                                     | 1170                                        | Vorsteuer Material/Dienstleis  | 1172                 | Abarenzung Vo             | rsteuer              |
| .01.2011                                                          | 8.00                                             |                | 100                                     | 1170                                        | Vorsteuer Material/Dienstleis  | 1172                 | Abgrenzung Vo             | rsteuer              |
|                                                                   |                                                  |                |                                         |                                             |                                |                      |                           |                      |
|                                                                   |                                                  |                |                                         |                                             |                                |                      |                           |                      |
|                                                                   |                                                  |                |                                         |                                             |                                |                      |                           | <b>_</b>             |
|                                                                   |                                                  |                |                                         |                                             |                                |                      |                           |                      |
| eue Zeitachse Zeitachse                                           | eitachse löschen                                 |                |                                         |                                             |                                |                      |                           |                      |
| eue Zeitachse Z                                                   | eitachse löschen<br>01.01.2011                   |                | Steuerkonto                             | 1170 🔺 Vorsteuer Mat                        | erial/Dienstleist.             |                      |                           |                      |
| eue Zeitachse Z                                                   | eitachse löschen<br>01.01.2011                   |                | Steuerkonto                             | 1170 Vorsteuer Mat                          | erial/Dienstleist.             |                      |                           | F                    |
| l <mark>eue Zeitachse Z</mark><br>Gültig ab<br>Satz               | eitachse löschen<br>01.01.2011<br>8.00           | -              | <u>Steuerkonto</u><br><u>Hilfskonto</u> | 1170 + Vorsteuer Mat                        | erial/Dienstleist.<br>orsteuer |                      |                           | -                    |
| <mark>leue Zeitachse Z</mark><br>Gültig ab<br>Satz<br>Pflichtig % | eitachse löschen<br>01.01.2011<br>8.00<br>100.00 |                | <u>Steuerkonto</u><br><u>Hilfskonto</u> | 1170 ↔ Vorsteuer Mat                        | erial/Dienstleist.<br>orsteuer |                      |                           | -                    |
| <u>eue Zeitachse Z</u><br>Jültig ab<br>iatz<br>flichtig %         | eitachse löschen<br>01.01.2011<br>8.00<br>100.00 |                | <u>Steuerkonto</u><br><u>Hilfskonto</u> | 1170 📩 Vorsteuer Mat<br>1172 🚖 Abgrenzung V | erial/Dienstleist.<br>orsteuer |                      |                           | <b>•</b>             |
| eue Zeitachse Z<br>jültig ab<br>iatz<br>flichtig %                | eitachse löschen<br>01.01.2011<br>8.00<br>100.00 |                | <u>Steuerkonto</u><br>Hilfskonto        | 1170 💌 Vorsteuer Mal                        | erial/Dienstleist.<br>orsteuer |                      |                           |                      |

C) im aktuellen Fenster erscheinen nun alle MWST-Codes der Abacus Buchhaltung. Die Sätze mit der Angabe von 8.00 bzw. 3.80 in der Spalte «Akt. Achse Satz» müssen angepasst werden.

Die Anpassung erfolgt ausschliesslich im unteren markierten Bereich!

| MWST-Code                                                                                                | 100 ≑ VSt Mat/FL normal                                                 | Formularnummer                                         | 110 🔺 Materialaufwand, D                                                                               | Form. 2010 1. Ziffer                                                                                           | 400 🗘 Vorsteu              | uer Material, Dienstleistung                                  |
|----------------------------------------------------------------------------------------------------|-------------------------------------------------------------------------|--------------------------------------------------------|----------------------------------------------------------------------------------------------------|----------------------------------------------------------------------------------------------------|----------------------------|---------------------------------------------------------------|
| Land                                                                                                    | CH +                                                                    |                                                        |                                                                                                    | Form. 2010 2. Ziffer                                                                                           | 0 🌲 Ohne Z                 | luordnung                                                     |
| Definitionen —                                                                                           |                                                                         |                                                        |                                                                                                    |                                                                                                    |                            |                                                               |
| Steuertyp                                                                                                | Vorsteuer 🔹                                                             | Umsatzart                                              | Entgelt 🔹                                                                                              |                                                                                                    | Nicht Pauschal             | *                                                             |
| Berechnungsart                                                                                           | Wahlweise 🔻                                                             | Vorschlag                                              | Inklusiv -                                                                                             |                                                                                                    | Nicht Optiert              | T                                                             |
| Spezialeinstellunge                                                                                      | en                                                                      |                                                        |                                                                                                    |                                                                                                    |                            |                                                               |
| Steuernummer-Id                                                                                          | CHE-108.408.405 MWST Auster                                             | AG nR                                                  |                                                                                                    |                                                                                                    |                            |                                                               |
| Gültig bis                                                                                               | •                                                                       | Folgecode                                              |                                                                                                    |                                                                                                    |                            |                                                               |
| Zeitabhängige Date                                                                                       | en erfassen                                                             |                                                        |                                                                                                    |                                                                                                    |                            |                                                               |
|                                                                                                    |                                                                         |                                                        |                                                                                                    |                                                                                                    |                            |                                                               |
| Gültig ab                                                                                                | Satz                                                                    | % pflichtig                                            | Steuerkonto                                                                                            | Bezeichnung                                                                                                    | HilfsKonto                 | Bezeichnung                                                   |
| Gültig ab<br>01.01.2001                                                                                  | Satz<br>7.60                                                            | % pflichtig<br>100                                     | Steuerkonto<br>1170                                                                                    | Bezeichnung<br>Vorsteuer Material/Dienstleis                                                                   | HilfsKonto<br>1172         | Bezeichnung<br>Abgrenzung Vorsteuer                           |
| Gültig ab<br>01.01.2001<br>01.01.2011                                                                    | Satz<br>7.60<br>8.00                                                    | % pflichtig<br>100<br>100                              | Steuerkonto<br>1170<br>1170                                                                            | Bezeichnung<br>Vorsteuer Material/Dienstleis<br>Vorsteuer Material/Dienstleis                                  | HilfsKonto<br>1172<br>1172 | Bezeichnung<br>Abgrenzung Vorstruer<br>Abgrenzung Vorstruer   |
| Gültig ab<br>01.01.2001<br>01.01.2011                                                                    | Satz<br>7.60<br>8.00                                                    | % pflichtig<br>100<br>100                              | Steuerkonto<br>1170<br>1170                                                                            | Bezeichnung<br>Vorsteuer Material/Dienstleis<br>Vorsteuer Material/Dienstleis                                  | HilfsKonto<br>1172<br>1172 | Bezeichnung<br>Abgrenzung Vorstruer<br>Abgrenzung Vorstruer   |
| Gültig ab<br>01.01.2001<br>01.01.2011                                                                    | Satz<br>7.60<br>8.00                                                    | % pflichtig<br>100<br>100                              | Steuerkonto<br>1170<br>1170                                                                            | Bezeichnung<br>Vorsteuer Material/Dienstleis<br>Vorsteuer Material/Dienstleis                                  | HilfsKonto<br>1172<br>1172 | Bezeichnung<br>Abgrenzung Vorstruer<br>Abgrenzung Vorstruer   |
| Gültig ab<br>01.01.2001<br>01.01.2011<br>Neue Zeitachse Zei                                              | Satz<br>7.60<br>8.00<br>itachse löschen                                 | % pflichtig<br>100<br>100                              | Steuerkonto<br>1170<br>1170                                                                            | Bezeichnung<br>Vorsteuer Material/Dienstleis<br>Vorsteuer Material/Dienstleis                                  | HilfsKonto<br>1172<br>1172 | Bezeichnung<br>Abgrenzung Vorst uer<br>Abgrenzung Vorst uer   |
| Gültig ab<br>01.01.2001<br>01.01.2011<br><u>Neue Zeitachse</u> <u>Zeit</u>                               | Satz<br>7.60<br>8.00<br>itachse Köschen                                 | % pflichtig<br>100<br>100                              | Steuerkonto<br>1170<br>1170                                                                            | Bezeichnung<br>Vorsteuer Material/Dienstleis<br>Vorsteuer Material/Dienstleis                                  | HilfsKonto<br>1172<br>1172 | Bezeichnung<br>Abgrenzung Vorsti uer<br>Abgrenzung Vorsti uer |
| Gültig ab<br>01.01.2001<br>01.01.2011<br><u>Neue Zeitachse</u> Zei<br>Gültig ab                          | Satz<br>7.60<br>8.00<br>itachse löschen<br>01.01.2018                   | % pflichtig<br>100<br>100<br><u>Steuerkonto</u>        | Steuerkonto<br>1170<br>1170<br>1170                                                                    | Bezeichnung<br>Vorsteuer Material/Dienstleis<br>Vorsteuer Material/Dienstleis<br>rial/Dienstleist.             | Hifskonto<br>1172<br>1172  | Bezeichnung<br>Abgrenzung Vorst uer<br>Abgrenzung Vorst uer   |
| Gültig ab<br>01.01.2001<br>01.01.2011<br><u>Neue Zeitachse</u> Zeit<br>Gültig ab<br>Satz                 | Satz<br>7.60<br>8.00<br>itachse löschen<br>01.01.2018<br>7.70           | % pflichtig<br>100<br>100<br>Steuerkonto<br>Hilfskonto | Steuerkonto<br>1170<br>1170<br>1170<br>1170<br>1170<br>1170<br>1170<br>1170<br>1170<br>1170<br>1170    | Bezeichnung<br>Vorsteuer Material/Dienstleis<br>Vorsteuer Material/Dienstleis<br>rrial/Dienstleist.<br>rsteuer | Hilfskonto<br>1172<br>1172 | Bezeichnung<br>Abgrenzung Vorst uer<br>Abgrenzung Vorst uer   |
| Guiltig ab<br>01.01.2001<br>01.01.2011<br><u>Neue Zeitachse</u> Zei<br>Guiltig ab<br>Satz<br>Pflichtig % | Satz<br>7.60<br>8.00<br>itachse löschen<br>01.01.2018<br>7.70<br>100.00 | % pfichtig<br>100<br>100<br>Steuerkonto<br>Hilfskonto  | Steuerkonto<br>1170<br>1170<br>1170<br>1170<br>1170<br>1170<br>Vorsteuer Mate<br>1172<br>Abgrenzung Vo | Bezeichnung<br>Vorsteuer Material/Dienstleis<br>Vorsteuer Material/Dienstleis<br>rial/Dienstleist.<br>rsteuer  | Hifskonto<br>1172<br>1172  | Bezeichnung<br>Abgrenzung Vorst uer<br>Abgrenzung Vorst uer   |

Pro MWST-Code müssen nun folgende Angaben wie folgt ergänzt werden:

- 1. Klick auf «Neue Zeitachse»
- 2. Feld «Gültig ab» mit 01.01.2018 ergänzen
- 3. Feld «Satz» mit 7.70 ergänzen
- 4. Die «Enter»-Taste betätigen, bis das Programm den neuen MWST Satz in die Liste einträgt (5x)

Alle übrigen Angaben bleiben gleich.

Sofern alles korrekt erfasst wurde, sieht die Liste wie folgt aus:

| Zeitabhängige Date   | n erfassen    |             |              |                               |            |                      |   |
|----------------------|---------------|-------------|--------------|-------------------------------|------------|----------------------|---|
| Gültig ab            | Satz          | % pflichtig | Steuerkonto  | Bezeichnung                   | HilfsKonto | Bezeichnung          |   |
| 01.01.2001           | 7.60          | 100         | 1170         | Vorsteuer Material/Dienstleis | . 1172     | Abgrenzung Vorsteuer |   |
| 01.01.2011           | 8.00          | 100         | 1170         | Vorsteuer Material/Dienstleis | . 1172     | Abgrenzung Vorsteuer |   |
| 01.01.2018           | 7.70          | 100         | 1170         | Vorsteuer Material/Dienstleis | . 1172     | Abgrenzung Vorsteuer |   |
|                      |               |             |              |                               |            |                      |   |
|                      |               |             |              |                               |            |                      | • |
| Neue Zeitachse Zeita | achse löschen |             |              |                               |            |                      |   |
| Gültig ab            | 01.01.2018    | Steuerkonto | 1170 🔺 Vorst | euer Material/Dienstleist.    |            |                      |   |
| Satz                 | 7.70          | Hilfskonto  | 1172 🚔 Abgre | enzung Vorsteuer              |            |                      |   |
| Pflichtig %          | 100.00        |             |              |                               |            |                      |   |

Dieser Vorgang ist für alle MWST-Codes mit dem Satz 8% bzw. 3.8% zu wiederholen (Vorsteuer- wie auch Umsatzsteuercodes).

Zur Kontrolle: In der Spalte «Akt. Achse Satz» werden nach der Mutation bereits die neuen Sätze angezeigt!

## Erfassen von Buchungen mit dem korrekten MWST-Satz

Während des buchen können Sie im Jahr 2017 die MWST-Sätze ab 1.1.2018 erfassen, ebenso im Jahr 2018 die MWST-Sätze des Jahres 2017.

Wie geht das?

Wenn Sie beim buchen auf dem Feld des MWST-Codes stehen ...

| 66     |        |            |        |        |                         |          |     |        |
|--------|--------|------------|--------|--------|-------------------------|----------|-----|--------|
| 00000  | Buchen | Zusatztext |        |        |                         |          |     |        |
| 000000 | Soll   | •          | 4200 🔺 | 1022 🌲 | 31.12.2016 🔹            |          | CHF | 100.00 |
| 333333 |        |            |        |        |                         |          |     |        |
| 20000  |        |            |        |        |                         |          |     |        |
| 10000  |        |            |        |        |                         |          |     |        |
| 10000  |        |            |        |        | 102 vSt Mat/FL normai 1 | * 8.00 % |     | -7.40  |
| 20000  |        |            |        |        | Materialeinkauf         | 100.00 % |     |        |
| 00000  |        |            |        |        |                         |          |     |        |
| 00000  |        |            |        |        |                         |          |     |        |

... drücken Sie die Tasten [Shift] und [F4] gemeinsam (Shift = Umschalten) ...

| 200      | 🔷 Ausv                 | wahli          | iste    |        |         |      |        |         |        |        |         |      |      | × |
|----------|------------------------|----------------|---------|--------|---------|------|--------|---------|--------|--------|---------|------|------|---|
| 289      | <u>D</u> atei <u>A</u> | <u>A</u> nsich | ıt      |        |         |      |        |         |        |        |         |      |      |   |
| 290      | <ul> <li>V</li> </ul>  |                |         |        | 1       |      |        |         |        |        |         |      |      |   |
| 300      | Überneh                | nmen           | Schlies | ssen V | orderg  | rund |        |         |        |        |         |      |      |   |
| 300      | Gültig ab              |                | 1       | Wechs  | el Paus | cha  | Satz   | % pflic | Pausc  | Steuer | Hilfsko |      |      |   |
| _ 0      | 01.01.19               | 995            |         |        |         |      | 6.5000 | 100.0   | 0.0000 | 1145   | 1147    |      |      |   |
| Sa       | 01.01.19               | 999            |         |        |         |      | 7.5000 | 100.0   | 0.0000 | 1145   | 1147    |      |      |   |
| <u> </u> | 01.01.20               | 001            |         |        |         |      | 7.6000 | 100.0   | 0.0000 | 1145   | 1147    |      |      |   |
| N        | 01.01.20               | 011            |         |        |         |      | 8.0000 | 100.0   | 0.0000 | 1145   | 1147    |      |      |   |
|          | 01.01.20               | 018            |         |        |         |      | 7.7000 | 100.0   | 0.0000 | 1145   | 1147    |      |      |   |
| . 1      |                        |                |         |        |         |      |        |         |        |        |         |      |      |   |
| 2        |                        |                |         |        |         |      |        |         |        |        |         |      |      |   |
| le       |                        |                |         |        |         |      |        |         |        |        |         |      |      |   |
|          |                        |                |         |        |         |      |        |         |        |        |         | <br> | <br> |   |

... es erscheint das obige Fenster, und Sie können nun den gewünschten MWST-Satz auswählen und die Buchung wie gewohnt abschliessen.

## Anpassung der Pauschalsteuer-Sätze (SSS / PSS)

Folgende Sätze werden angepasst:

1.3% auf 1.2% 2.1% auf 2.0% 2.9% auf 2.8% 3.7% auf 3.5% 4.4% auf 4.3% 5.2% auf 5.1% 6.1% auf 5.9% 6.7% auf 6.5% Angaben ohne Gewähr

Für die Anpassung im Abacus gibt es zwei Varianten:

Variante 1 Der Pauschalsteuersatz wurde wie ein "normaler" MWST-Code im Programm 5311 erfasst. > Vorgehen wie auf den vorherigen Seiten beschrieben!

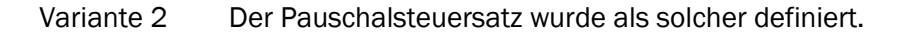

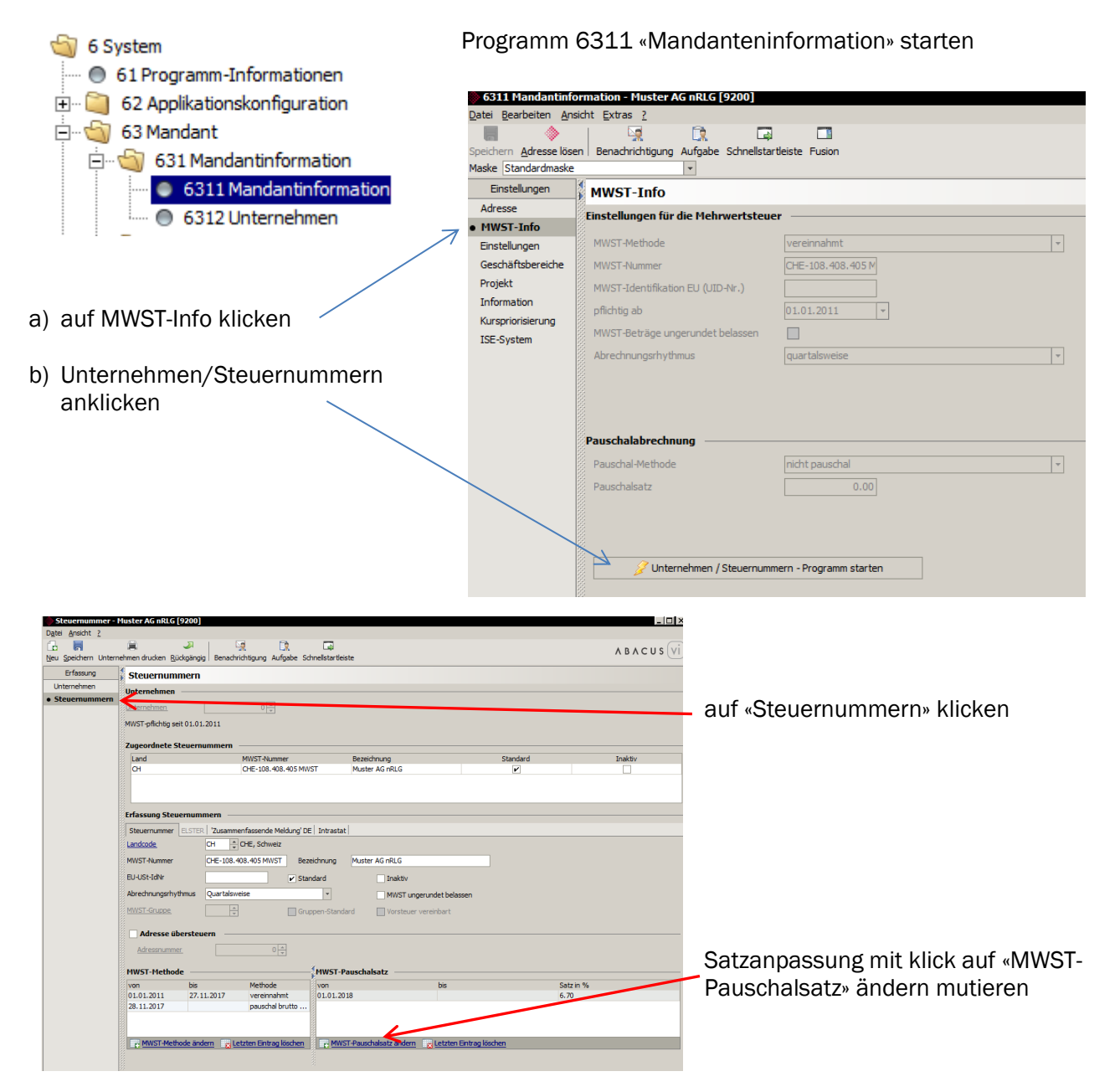